Una vez que hayas terminado de registrarte podrás ver e imprimir tu horario de clases.

Bajo <u>**Student Services**</u> tendrás la opción de imprimir tu horario de clases.

| Main Menu | Personal Information | Student Services | Financial Aid | Employee |
|-----------|----------------------|------------------|---------------|----------|
| Search    | Go                   |                  |               | RETURN   |
| Ctudont   | Convisoo             |                  |               |          |

View your holds; Display your grades and transcripts; Review charges and payments View/Print class schedule and fees. RELEASE: 8.7

## Ya que selecciones la opción, podrás ver tu horario de clases. Selecciona "Print Page" para poder

### imprimir tu horario de clases.

| Print Page Imperial Valley College Student Schedule/Bill |                                                                                                    |                                                                                               |                                                                                                    |                                                                    |                                                                     |                                                                                                    |                                                                                                    |                                                                                                    |                                                                                                    |                                                                                 |                                                          |
|----------------------------------------------------------|----------------------------------------------------------------------------------------------------|-----------------------------------------------------------------------------------------------|----------------------------------------------------------------------------------------------------|--------------------------------------------------------------------|---------------------------------------------------------------------|----------------------------------------------------------------------------------------------------|----------------------------------------------------------------------------------------------------|----------------------------------------------------------------------------------------------------|----------------------------------------------------------------------------------------------------|---------------------------------------------------------------------------------|----------------------------------------------------------|
|                                                          | Crn Subj   10596 POLS   10638 SOC   10982 MATH   11077 COMM   Additional Ir Crn   10596 Epps, Ricc   10596 Epps, Ricc   10596 Epps, Ricc   10538 Reyes, Bi   10982 Burt, Jeffi   1077 Page, Br | Crse<br>102<br>101<br>081<br>100<br>nforma<br>ructor<br>hard D.<br>arbara<br>rey D.<br>ice G. | Title<br>American Gov & Politics<br>Introduction to Sociology<br>Beginning Agebra<br>Oral Communication<br>(for<br>Email<br>richard epps@imperial.edu<br>barbara reyes@imperial.edu<br>burce.page@imperial.edu                                                            | Crd<br>3.0<br>4.0<br>3.0                                           | Sta<br>15-A<br>15-A<br>15-A<br>15-A<br>27-,<br>27-,<br>27-,<br>27-, | Int Date<br>UG-2016 0:<br>UG-2016 0:<br>UG-2016 0:<br>UG-2016 0:<br>AUG-2016 0:<br>AUG-2016<br>AUG-2016<br>AUG-2016<br>AUG-2016<br>AUG-2016 | End Date<br>9-DEC-2016 11:2<br>9-DEC-2016 2:0<br>9-DEC-2016 8:0<br>9-DEC-2016 9:4(<br>Refund<br>Deadline<br>28-AUG-2016<br>28-AUG-2016<br>28-AUG-2016<br>28-AUG-2016 | Times<br>0-12:45pm N<br>0-3:25pm N<br>0-9:15am N<br>1:05am N<br>to Dro<br>Without<br>28-AUG-<br>28-AUG-<br>28-AUG-<br>28-AUG- | Da<br>M W<br>M W<br>M W<br>M W<br>Dp tc<br>a W W<br>2016 05-N<br>2016 05-N<br>2016 05-N<br>2016 05-N<br>2016 05-N | F<br>st Day<br>Drop<br>tith a W<br>IOV-2016<br>IOV-2016<br>IOV-2016<br>IOV-2016 | Bid Rm<br>2700 2734<br>200 208<br>2700 2723<br>1600 1602 |
|                                                          | It is the student<br>appropriate dea<br>enrolled after th<br>remain financia<br>drop the class of<br>Payment is due<br>account balanc<br>Any unpaid fee                                        | 's respo<br>idline as<br>ne refun<br>lly respo<br>or are dr<br>immedi<br>e page<br>s will re  | schollity to drop class(es) by to<br>s shown above. Students who<br>d deadline are not eligible for r<br>onsible for payment of fees ev<br>ropped by their instructor.<br>iately upon registration; please<br><u>Account Balance</u><br>sult in a financial hold placed i | the<br>remain<br>a refund a<br>en if they<br>e refer to<br>on your | and<br>the                                                          | Acco<br>Detail<br>Code<br>TENR<br>TNR S<br>TSHF                                                                                             | Dunt Summary for<br>Description<br>Enrollment Fee<br>Non-Resident<br>Student Health                                                                                  | r<br>s<br>fuition<br>Fee                                                                                                    | Accoun<br>Charge<br>S<br>S<br>S                                                                                   | it Balanci<br>Paymer                                                            | e: \$<br>nt                                              |
|                                                          | account immed<br>will prevent stu<br>prohibit access<br>Enrollment fees<br>without notice a<br>Imperial Valley<br>to change by B                                                               | iately af<br>dents fr<br>to certa<br>are set<br>and may<br>College<br>oard Ac                 | ther the end of each term. Finan<br>om enrollment, drops and with<br>in campus services.<br>by the State and are subject t<br>r be retroactive. All other fees<br>District Board of Trustees and<br>tion.                                                                 | ncial hold<br>ndrawals,<br>io change<br>are set by<br>I are subj   | ls<br>and<br>y<br>ect                                               | TSRF<br>PELL                                                                                                    | Fee<br>Pell Grant<br>Ter<br>Ter<br>Ter                                                                                                    | n Charges:<br>m Credits :<br>m Balance:                                                                                       | \$<br>\$<br>Previou<br>Accourt                                                                                    | \$<br>\$<br>s Balance<br>it Balance                                             | \$<br>e: \$<br>e:\$                                      |

# Consejos Útiles

- Antes de empezar el proceso de registro, recomendamos que tengas un horario de clases preparado con las clases que deseas tomar incluyendo los CRN's. Esto facilitará el proceso de registro.
- 2) Es recomendable que tengas varias opciones cuando te prepares para registrarse, ya que te ayudara a tener una variedad de clases y te evitara frustración.

(Ejemplo: English 110, Miércoles de 7:30am-9:40am o English 110, Lunes yMiércoles de 11:50am-1:15pm)

3) No hay necesidad de estresarte.

Asegúrate que puedas manejar todos tus cursos!

## **Recursos**

### www.imperial.edu

www.imperial.edu/students/webstar

www.imperial.edu/schedule

www.imperial.edu/students/assessment-center

Para más información llama a Student Equity and Achievement Program Tel:(760)355-6465 / (760) 355-6447 o Admissions & Records Tel: (760)-355-6101

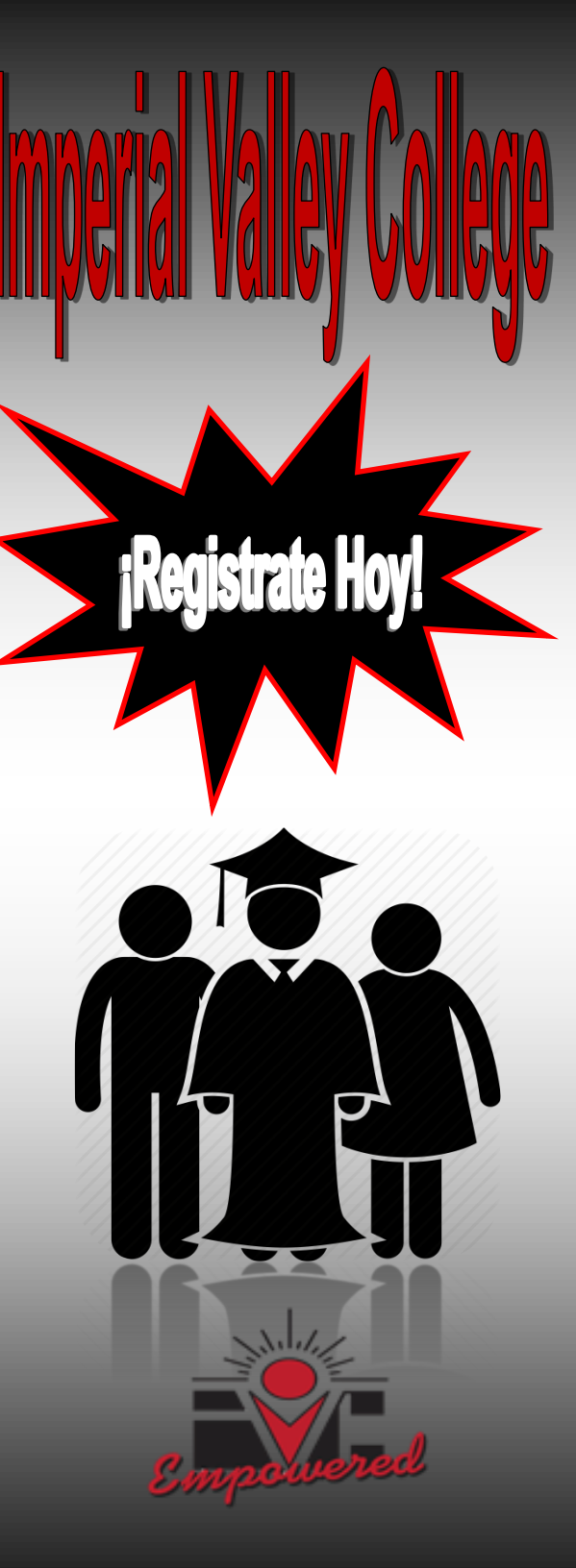

Spanish Registrate Hoy Rev. 05.15.18

# Accesa la pagina **WebSTAR** en **www.imperial.edu** y selecciona **For Students**.

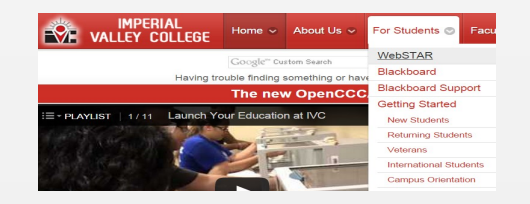

Asegúrate de usar tu número de usuario G# o tu SS# al igual que tu contraseña. \***Recuerda** si esta es tu primera vez en esta página tendrás que programar tu contraseña. Tu contraseña será el mes, día y año de tu fecha de nacimiento MMDDYY. Cuando hayas programado tu contraseña serás llevado a la siguiente pagina:

Selecciona el menú de Student Services

Después selecciona **Registration** 

#### Y luego selecciona Add/Drop Classes

Si las actividades de registración están en curso por más de un semestre, tendrás que seleccionar <u>Select a Term</u>. Si solamente un semestre esta disponible, el semestre aparecerá automáticamente.

Selecciona <u>Submit</u>

**AVISO:** Si en los últimos dos semestres no te has registrado en IVC, aparecerá un error como mensaje, indicándote que tendrás que solicitar readmisión al colegio antes de poder completar el proceso de registración. Si este es el caso, tendrás que salirte de la página y regresar al la página oficial del colegio. Después selecciona <u>Apply Now</u>. No podrás registrarte para clases inmediatamente. Al terminar el proceso de aplicación, recibirás un correo electrónico notificándote que ya has terminado el proceso o si hay información adicional que necesitas completar. Las aplicaciones son procesadas cada hora, favor de revisar tu correo electrónico para estar al pendiente de las notificaciones. Si tienes mas preguntas, favor de ponerte en contacto con el departamento de Admissions & Records (Edificio 10)

Desplaza hacia el final de la página.

Add Classes Worksheet: Esta forma será útil porque la podrás usar para registrarte en más de una clase. Si ya has repasado el horario de clases y sabes cual es el número de curso (CRN) de la clase que quieres registrarte, pon la numeración del CRN al final de la página y selecciona Submit Changes.

#### Si NO SABES el CRN, selecciona <u>Look-Up</u> <u>Classes to Add.</u>

Look-Up Classes to Add: Podrás buscar clases y varios horarios dentro del catalogo. Si sabes la materia y CRN ejemplo: BUS 126 bajo Subject, desplaza hacia Business Administration. Al lado de Course Number, incluye 126 al final de la página y selecciona <u>Class Search</u>.

Todas las secciones de la clase BUS 126 aparecerán. Selecciona la sección que deseas tomar seleccionando el cuadro que aparecerá al lado de la clase.

Selecciona <u>Add to Worksheet</u>. Esto te llevará de nuevo a la pantalla que te mostrara Add Classes Worksheet. Desplaza hacia el final de la página y podrás ver que te pedirá el CRN para poder registrarte.

Repite el mismo proceso para registrarte en el resto de las clases.

Al terminar selecciona Submit Changes.

Esto te llevará de regreso a la sección de Add/Drop Classes. Tendrás que desplazar hacia el final de la página y asegurarte que te has registrado sin problemas. Si has recibido un error al momento de registrarte aparecerá lo siguiente. Most Common Error Messages below. ASEGURATE siempre de que has completado el proceso. Al finalizar tu registración podrás imprimir y repasar tu horario de clases. Revisa la sección "Review and/or Print Your Schedule".

Revisa el costo de matricula.

#### Mensajes de Error más communes:

**DUPL EQUIV WITH SEC**: Estas intentando registrarte para más de una clase equivalente al mismo curso ejemplo: AG 110 and ENVS 110.

MAXIMUM HOURS EXCEEDED: Estas excediendo la cantidad máxima permitida de unidades. Solo 19 unidades son permitidas para los semestres de Otoño & Primavera y 9 unidades para los semestres de Invierno & Verano.

**PREQ and TEST SCORE ERROR**: Estas intentando regístrate para un curso del cual no meritas los requisitos indispensables de acuerdo a regulaciones de cursos en IVC o cursos que hayas transferido de otros universidades o colegios (estos últimos deberán ser evaluados por el departamento de Admissions & Records de IVC ). Los requisitos indispensables están enumerados bajo la sección de cada curso en el horario de clases. No podrás registrarte para un curso del cual no hayas reunido los requisitos indispensables. Calificaciones de "C" o más altas son requeridas para poder registrarte.

**REPEAT COUNT EXCEEDS:** Repasa la sección de "Class Schedule on Repeating Courses"

**TIME CONFLICT WITH**: Estas intentando registrarte en dos clases que coinciden con el mismo horario. Registración en este momento no será permitida. No se haran ningún tipo de excepciones.